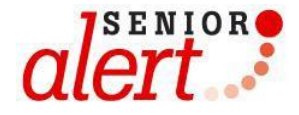

# MANUAL

## Att arbeta i registret

Trycksår, undernäring, fall, munhälsa

## Innehåll

| Förord                                                            | . 3 |
|-------------------------------------------------------------------|-----|
| Information                                                       | . 4 |
| Inloggning                                                        | . 5 |
| Inskrivning – registrera ny person                                | . 8 |
| Personens historik                                                | . 9 |
| Riskbedömning1                                                    | 10  |
| Bakomliggande orsaker                                             | 13  |
| Åtgärdsplanering 1                                                | 14  |
| Personöversikt efter planerade och pågående åtgärder 1            | 15  |
| Uppföljning 1                                                     | 15  |
| Personöversikten efter uppföljning 1                              | 16  |
| Göra en Loop/Åtta1                                                | 17  |
| Avslut1                                                           | 18  |
| Trycksår – Vikt - Fall som uppstår under vårdpreventiva processen | 19  |
| Nytt Trycksår1                                                    | 19  |
| Ny vikt2                                                          | 20  |
| Nytt fall2                                                        | 20  |
| Göra ändringar i registret                                        | 21  |
| Låsa upp Klarmarkerade registreringar                             | 21  |
| Ändra längd                                                       | 21  |

## Förord

Senior alert är ett nationellt kvalitetsregister som stödjer ett systematiskt arbetssätt för att förebygga undernäring, fall, trycksår, munhälsa och blåsdysfunktion. Registret finns tillgängligt för sjukhus, primärvård, hemsjukvård, särskilda boenden och korttidsboende, oavsett utförare.

Senior alert och vårdprevention innebär:

- Riskbedömning av trycksår, undernäring, fall, munhälsa och blåsdysfunktion
- Analys av bakomliggande orsaker
- Planering och genomförande av förebyggande åtgärder
- Uppföljning av åtgärder och trycksår, vikt, fall, munhälsa och blåsdysfunktion

Utvecklings- och driftansvariga för Senior alert är Qulturum, Region Jönköpings län. Qulturum ansvarar också för utbildning, support och samordning av förbättringsarbete avseende registret. Registret förvaltas vid <u>Uppsala Clinical Research Center</u> (UCR).

## Information

- Alla sidor i registret med ikonen 🕒 kan skrivas ut.
- Klicka på för att få mer information och vägledning.

- Om inte all information är korrekt ifylld och du försöker klarmarkera, får du upp en ruta som säger att du brutit mot en valideringsregel. Registret markerar antingen med rött var registreringen inte stämmer eller ger en varning med information:

| Datum för planerad uppföljning är mer ä                                              | n 3 månader efter åtgärdplanering               | . Det är rekommenderat att      | uppföljning görs inom 3 månader e | fter åtgärdsplanering. |
|--------------------------------------------------------------------------------------|-------------------------------------------------|---------------------------------|-----------------------------------|------------------------|
| Planerad uppföljning 2017-01-24                                                      | rcksårsinformationen stämmer                    | Genomförd uppföljning 201-02-07 | Vikt (kg) 🚯 50 kg, 2017-01-02     | Body Mass Index 18.6   |
| <ul> <li>Bekräfta att trycksårsinforn</li> <li>Kunde inte signera och lås</li> </ul> | nationen stämmer.<br>a pga brott mot validering | gsregler.                       |                                   |                        |

- För att komma tillbaka till *enhetsöversikten* kan du alltid klicka på enhetsöversikt uppe i vänstra hörnet.

| Clert Enhetsöversikt dmin - Resultat - |                 | Regina reg.koord, Regionkoordinator<br>Vån 1 Gutenberg | 😃 Logga ut<br>🏦 Byt enhet |
|----------------------------------------|-----------------|--------------------------------------------------------|---------------------------|
| Trycksår Undernäring Fall Munhälsa     | Blåsdysfunktion | ààààmmdd-xoox Sök och sł                               | kriv in 👻                 |

- Vägledningar finns att skriva ut på <u>www.senioralert.se</u> under För personal  $\rightarrow$  Material  $\rightarrow$ Manualer.

## Inloggning

#### - Gå till <u>www.senioralert.se</u>

Du loggar in med SITHS-kort, i menyn uppe till höger.

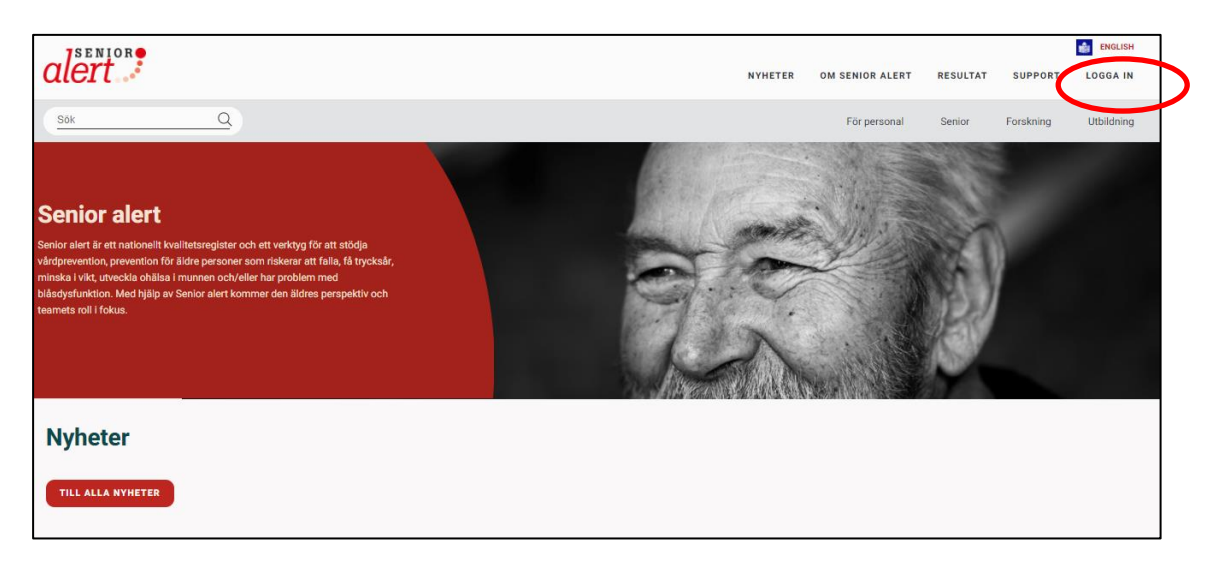

– Här väljer du legitimeringsmetod och sedan skickas du till Net-id där du legitimerar dig för ditt SITHS-kort genom att först klicka i rutan som visar ditt namn och vidare på OK.

| Välj | legitimeringsmetod        | Välj certifikat för autentisering<br>Ange dina autentiseringsuppgifter för webbplatsen secure.ucr.uu.se:443: | ×  |
|------|---------------------------|----------------------------------------------------------------------------------------------------|----|
| 2    | SITHS eID på annan enhet  |                                                                                                    |    |
| 2    | SITHS eID på denna enhet  |                                                                                                    |    |
|      | SITHS-kort på denna enhet | Certifikatinformation OK Avbry                                                                               | /t |

- Om du har behörighet till fler registrerande enheter syns dessa i listan under vårdenhet. Välj den enhet du vill logga in på.

| Välj vårdenhet    |   |
|-------------------|---|
| Sök               |   |
| Vårdenhet         |   |
| Ängsbacken, Vån 1 | * |
| Ängsbacken, Vån 2 | * |

Du som är koordinator kan genom att klicka på Se vilka medarbetare som har behörighet till Senior alert på respektive enhet, samt vilken roll medarbetaren har.

205

| Gutenberg, van i Gutenberg |                        |                     |
|----------------------------|------------------------|---------------------|
| Gutenberg, Vån 2 Gutenberg | Medarbetare på enheten | ×                   |
| Gutenberg, Vån 3 Gutenberg | Lo.koord, Lena         | Lokalkoordinator 🗙  |
|                            | reg.koord, Regina      | Regionkoordinator 🗙 |
|                            |                        |                     |
|                            |                        |                     |
|                            |                        | Lägg till användare |

#### Enhetsöversikt

Under *enhetsöversikten* visas de som är inskrivna på enheten och status för den vårdpreventiva processen. Här kan du se enhetens resultat för antal personer med trycksår, BMI < 22, ofrivillig viktminskning, registrerade fall och ohälsa i munnen grad 2 & 3.

Klicka på respektive knapp för att se vilka personer som t.ex. har trycksår. Processer för personer med trycksår markeras med en blå ram. För att avmarkera klicka på knappen igen.

| Antal personer med: | Trycksår 1                                                                                                    | BMI<22 (1) Ofrivillig | viktminskning () | Registrerade fall O | alsa i munnen, grad 2&3 🛈 |                                   |
|---------------------|----------------------------------------------------------------------------------------------------|-----------------------|------------------|---------------------|---------------------------|-----------------------------------|
| Namn 🗸              | Series Series Serie | Riskbedömning ≑       | Orsaker ≑        | Åtgärdsplan ≑       | Uppföljning 🗢             | Nästa riskbedömning <del>\$</del> |
| Davida Falk         | 19320708-6385                                                                                                    |                       |                  | TUFM                | 2017-01-25                | 2017-05-18                        |

Du kan sortera genom att klicka på kolumnrubrikerna;

- Namn
- Personnummer
- Riskbedömning
- Orsaker
- Åtgärdsplan
- Uppföljning
- Nästa riskbedömning

| Trycksår Undernäring F | all Munhälsa Blåsdysfu | nktion           |                         |                       | ääääm                       | mdd-soco: Sök och skriv in | • |
|------------------------|------------------------|------------------|-------------------------|-----------------------|-----------------------------|----------------------------|---|
| Senior alert, V        | /ån 2                  |                  |                         |                       |                             |                            | ₽ |
| Antal personer         | med: Trycksår (1)      | BMI<22 ④ Ofriv   | illig viktminskning (1) | Registrerade fall (0) | ihālsa i munnen, grad 2&3 ( | C                          |   |
| Filtrera på namn       | ×                      |                  |                         |                       |                             |                            |   |
| Namn 🗸                 | Personnummer \$        | Riskbedömning \$ | Orsaker \$              | Âtgärdsplan \$        | Uppföljning \$              | Nästa riskbedömning 🕏      |   |
| Bjarne Holm            | 19161220-9080          | >6m U            |                         | TUE                   | TUF                         |                            |   |
| Christina Bergman      | 19260319-1468          | >6m 0000         |                         | TUFM                  | TUFM                        | 2019-11-05!                |   |
| Dick Lindström         | 19330727-10211         | 000              |                         | TUFM                  | TUFM                        |                            |   |
| Elaine Nordström       | 19341218-8714          | 000              |                         | UFM                   | UFM                         |                            |   |
|                        |                        |                  |                         |                       |                             |                            |   |

*Teckenförklaring* finns längst ner på enhetsöversikten och beskriver vad pilarna, ringarna, färgerna och datumen betyder i den vårdpreventiva processen.

| Teckenförklaring                            |                           |                                                                                     |             |                                                                                                    |
|---------------------------------------------|---------------------------|-------------------------------------------------------------------------------------|-------------|----------------------------------------------------------------------------------------------------|
| Aktiviteten är klar Påbörjad, ej klar       | Trycksår<br>U Undernäring | Risk finns     Åtgärd planerad, alternativt minst en planerad åtgärd har genomförts | >1år<br>>6m | Riskbedömningen är äldre än 1 år (ej aktuell). Ny riskbedömning behövs!<br>Riskbedömningen är äldre än 6 månader. Dags att påbörja ny riskbedömning |
| Möjlig att påbörja<br>Ej möjlig att påbörja | F Fall<br>M Munhälsa      | Åtgärd saknas, alternativt ej genomfört någon planerad åtgärd                       | 2015-       | 04-21! Planerat datum passerat                                                                                                    |

Filtrera på namn genom att skriva in del av förnamnet eller efternamnet.

| må                 | × 🗵            |                 |
|--------------------|----------------|-----------------|
| Namn 🗸             | Personnummer 🖨 | Riskbedömning 🗢 |
| Johanna Mårtensson | 19260428-2142  | 00G             |
| Johanna Mårtensson | 19410928-6653  |                 |

| alert Enhetsöversikt Adm           | in - Resultat - | Regina reg.koord, Regionkoordinator<br>Vån 2 Gutenberg | <ul> <li>Uogga ut</li> <li></li></ul> |
|------------------------------------|-----------------|--------------------------------------------------------|---------------------------------------|
| Trycksår Undernäring Fall Munhälsa | Blåsdysfunktion | ååååmmdd-xxxx Sök o                                    | ch skriv in 🔻                         |

Enhetsöversikt: tar dig tillbaka till startsidan.

Admin: Här kan du som är region- eller lokalkoordinator administrera användare.

**Resultat:** Här följer du enhetens resultat i rapporterna *Vårdprevention och utfall* samt *Enhetens koll på läget*.

**Sök och skriv in:** Här söker du person för att skriva in någon ny person på enheten. Senior alert är kopplad till befolkningsregistret så uppgifter hämtas därifrån. Det är även möjligt att söka på/använda reservnummer och samordningsnummer.

Logga ut: Utloggning från Senior alert.

Byt enhet: Om du har behörighet till fler registrerande enheter kan du byta enhet här.

#### Inskrivning – registrera ny person

Skriv in personnummer och klicka på Sök och skriv in.

| ååååmmdd-xxxx | Sök och skriv in | • |
|---------------|------------------|---|
|---------------|------------------|---|

**Reservnummer** används när en person saknar svenskt personnummer, bor utomlands eller inte är identifierad.

**Samordningsnummer** är en identitetsbeteckning för personer som inte är eller har varit folkbokförda i Sverige och det består av 10 siffror.

Senior alert är kopplad till folkbokföringsdatabasen och information hämtas därifrån.

| Skriv in person |                            |
|-----------------|----------------------------|
| Personnummer    |                            |
| 19620225-2760   |                            |
| Förnamn         |                            |
| Linnea          |                            |
| Mellannamn      |                            |
|                 |                            |
| Efternamn       |                            |
| Stensson        |                            |
| Kön             |                            |
| Kvinna          |                            |
| Länad (cm) 🕄    |                            |
| 168             |                            |
|                 |                            |
| Stäng           | Skriv in personen på Van 1 |
|                 |                            |

Skriv in personens längd. Om personen tidigare registrerats i Senior alert är längden förifylld. Klicka på Skriv in personen på enheten. Säkerställ att det är rätt enhet.

#### Personens historik

Har personen varit inskriven hos aktuell vårdgivare finns tidigare registreringar under Historik.

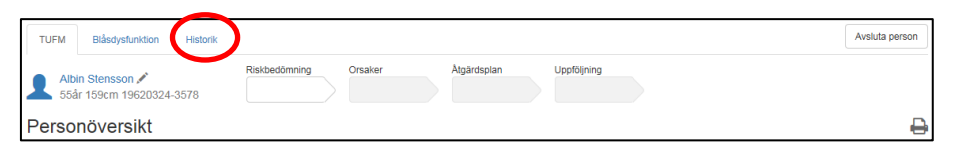

Genom att klicka på en klarmarkerad registrering dvs den vita riskbedömningspilen, ses den senaste utförda riskbedömningen. Pågående processer som blivit för gamla (riskbedömning äldre än 6 månader utan åtgärder samt riskbedömningar med åtgärder som inte följts upp inom ett år) läggs i historiken och en ny process får startas om personen finns kvar på enheten. Annars får ett avslut göras.

På riskbedömningar som inte faller ut i risk – fyll i datum för riskbedömningen, bakomliggande orsaker och åtgärdsplan och klicka på *Klarmarkera*. Följ upp efter 3 månader för att kontrollera att status för personen inte ändrats.

| Personens registrerade vård | processer hos Vårbacka | kommun                    |           |                 |               |
|-----------------------------|------------------------|---------------------------|-----------|-----------------|---------------|
| Vårdenhet \$                | Process \$             | Riskbedömning 📤           | Orsaker 🗢 | Åtgärdsplan ≑   | Uppföljning 🗢 |
| Koppartallen Vån 1          | Blåsdys.               | Blåsdysfunktion           |           | Blåsdysfunktion |               |
| Koppartallen vån 1          | TUFM                   | <b>6060</b>               |           | TUEM            | 2017-10-12    |
| Ängsbacken vån 1            | Avslut. Vårdkor        | ntakt upphör (Utskriven). |           |                 |               |
| Ängsbacken vån 1            | TUFM                   | 0060                      |           | TUFM            |               |

## Riskbedömning

Påbörja en ny riskbedömning genom att klicka i pilen för riskbedömning i personens process. En riskbedömning kan påbörjas via *Enhetsöversikten* eller *Personöversikten*.

#### Enhetsöversikten

| Namn \$                  | Personnummer 🕈                | Riskbedömning 🗸 | Orsaker \$ | Åtgärdsplan ≑ | Uppföljning 🗢 | Nästa riskbedömning 🗢 |
|--------------------------|-------------------------------|-----------------|------------|---------------|---------------|-----------------------|
| Åse Danielsson           | 19371106-7782                 |                 |            |               |               |                       |
| Personövers              | ikten                         |                 |            |               |               |                       |
| Åse Daniel<br>79år 163cr | <b>Isson ℯ∕</b><br>m 19371106 | Riskbedömning   | Orsaker    | Åtgärdsplan   | Uppföljning   | Ny riskbedömning      |
| Personöve                | ersikt                        |                 |            |               |               |                       |

eller

Klicka på Ny riskbedömning om personen är riskbedömd på enheten sedan tidigare.

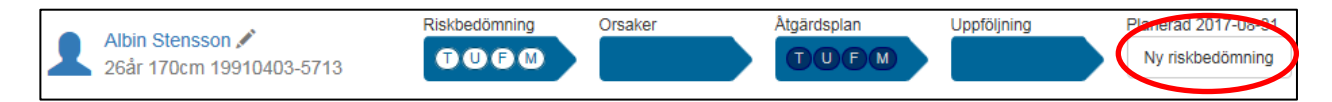

#### Ange Riskbedömningsdatum, klicka på Ok.

|   | Skapa ny vårdprocess | ×       |
|---|----------------------|---------|
| 4 | ååmmdd 🗎             |         |
|   | Avi                  | oryt Ok |

Riskbedömningen startas.

Om riskbedömning har gjorts tidigare inom samma juridiska vårdgivare visas en kopia på den senaste registreringen här. Endast förändringarna behöver registreras. Den tidigare registreringen finns sparad i Senior alert och ändras inte.

**Trycksår**: Klicka på *Uppdatera trycksårsinformationen* för att lägga till och/eller ändra befintligt trycksår.

**Fall:** Klicka *på Visa, lägg till fall.* Vid första riskbedömningen på enheten finns inte panelen för fall då den visar fall mellan riskbedömning-uppföljning, uppföljning-riskbedömning.

| Riskbedömnin                         | g                                                                                                   |                           |
|--------------------------------------|----------------------------------------------------------------------------------------------------|---------------------------|
| Trycksår<br>Fotknöl höger Kategori 1 | Uppdatera trycksårsinformation                                                                      | >                         |
| Bedömningsdatum<br>2021-01-19        | Nästa riskbedömning         Vil           Trycksårsinformationen stämmer         ååmmdd         111 | kt (kg) 🖲 Body Mass Index |

**Bedömningsdatum:** Ange datum för riskbedömning. Riskbedömningar kan registreras från dagens datum och max 6 månader tillbaka i tiden.

**Trycksårsinformationen stämmer:** Klicka i Trycksårsinformationen stämmer om inget förändrats i patientens trycksårsstatus. Informationen om trycksår måste <u>alltid</u> bekräftas.

Nästa riskbedömning: Ange när nästa riskbedömning ska göras. För enheter med korta vårdtider anges inget i rutan för *Nästa riskbedömning*.

Vikt: Ange aktuell vikt (kg). Body Mass Index (BMI) räknas ut automatiskt.

Fyll i riskbedömningsinstrumenten. Alla frågor i respektive bedömningsinstrument måste besvaras. För vägledning vid ifyllnad av riskbedömningen se <u>www.senioralert.se</u>

Går det inte att svara på frågorna i riskbedömningsinstrumentet och personen ändå bedöms ha en risk, markera rutan "Riskbedömning kan inte göras enligt bedömningsinstrumentet men risk föreligger" under respektive område *Trycksår/Undernäring/Fall/Munhälsa*. Personen markeras då med "Risk".

| 2023-12-04                      | Trycksårs           | informationen stämmer         | ââmmdd 📷                     |                 |                                                     |
|---------------------------------|---------------------|-------------------------------|------------------------------|-----------------|-----------------------------------------------------|
| Trycksår                        | Riskbedön           | nning kan inte göras enligt b | edömningsinstrument men risi | k föreligger    | Risk för trycksår 17 Poäng                          |
| Modifierad No<br>Psykisk status | rtonskala           |                               |                              |                 | Vid 20 poäng eller lägre = ökad risk för tryckskada |
| Helt orienterad                 | Stundtals förvirrad | 1 Svarar ej adekvat på ti     | Ital Okontaktbar             |                 | 3 p                                                 |
| Fysisk aktivitet 🛈              |                     |                               |                              |                 |                                                     |
| Går själv med el                | ler utan hjälpmedel | Går med hjälp av person       | Rullstolsburen hela dag      | en Sängliggande | 3 p                                                 |
| Röreiseförmåga 🛈                |                     |                               |                              |                 |                                                     |
| Full rörlighet                  | Något begränsad     | Mycket begränsad On           | brlig                        |                 | 3 p                                                 |
| Födointag 🕲                     |                     |                               |                              |                 |                                                     |
| Normal portion                  | 3/4 portion 1/2     | 2 portion Mindre an 1/2       | ortion                       |                 | 2 p                                                 |

Ska inte riskbedömning avseende munhälsa göras, välj "Riskbedömning kan inte göras enligt bedömningsinstrument men risk föreligger".

| Munhälsa | Riskbedömning kan inte göras enligt bedömningsinstrument men risk föreligger Munhälsa riskbedöms inte för denna person | Risk för ohälsa i munnen |
|----------|----------------------------------------------------------------------------------------------------|--------------------------|
|          |                                                                                                    |                          |

Slutpoäng och sammanställning för respektive riskbedömningsinstrument summeras av registret längst ner på sidan.

| Trycksar Undernanng                      | Fall                 | Munhälsa                        |
|------------------------------------------|----------------------|---------------------------------|
| T Ej risk 25 poäng U Risk finns 11 poäng | F Risk finns 3 poäng | M Risk finns 0 grad 3, 2 grad 2 |

Spara om registreringen av riskbedömningen <u>inte</u> är klar och du vill fortsätta registreringen vid senare tillfälle. Pilen blir då ljusblå.

Klarmarkera när registreringen av riskbedömningen är klar. Pilen blir då mörkblå.

| Anna Andersson<br>66år 168cm 195407023542 | Riskbedömning O | rsaker | Åtgärdsplan | Uppföljning |                       |
|-------------------------------------------|-----------------|--------|-------------|-------------|-----------------------|
| Riskbedömning                             |                 |        |             |             | ✓ Spara Klarmarkera → |
|                                           |                 |        |             |             |                       |
| ✓ Spara Klarmarkera -                     | •               |        |             |             |                       |

Riskbedömningen är nu klar och du skickas automatiskt till Bakomliggande orsaker.

## Bakomliggande orsaker

| atum<br>2023-01-02                                   |     |                                                  |         |                                                     |      |                                                  |     |
|------------------------------------------------------|-----|--------------------------------------------------|---------|-----------------------------------------------------|------|--------------------------------------------------|-----|
| rycksår                                              |     | Undernäring                                      |         | Fall                                                |      | Munhälsa                                         |     |
| T Risk finns 17 poä                                  | ing | U Risk finns                                     | 3 poäng | (F) Risk finns 4 p                                  | oäng | M Risk finns 0 grad 3, 3 gra                     | d 2 |
| 🕑 Nedsatt födointag                                  |     | Funktionella svårigheter att äta                 | 0       | Synproblem                                          | 0    | Har ont i munnen vid eller mellan måltid         | 0   |
| Nedsatt känsel                                       |     | Svårigheter att svälja                           | 0       | Hörselproblem                                       | 0    | Nedsatt känsel i munnen                          | 0   |
| Nedsatt hudelasticitet                               |     | Nedsatt mun- och tandstatus.<br>Tuggsvårigheter. | 0       | Vedsatt balans och rörelsemönster                   | 0    | Nedsatt funktion i mun- och ansiktsmuskulatur    | 0   |
| Huden utsätts för ökat tryck                         | 0   | Avvikande ätbeteende                             | - 0     | Problem vid gång och förflyttning                   | 0    | Nedsatt funktion i hand/arm eller                | 6   |
| Skjuvkraft                                           | 0   | Bakomliggande sjukdom                            | 0       | Förvirring, desorientering, oro eller<br>upprördhet | 0    | nedsatt allmäntillstånd som försvårar<br>munvård |     |
| Ökad friktion                                        | 0   | Mag-tarmrelaterade besvär                        | 0       | Bakomliggande sjukdomar och                         | 0    | Nedsatt förmåga att förstå information           | 0   |
| Madrass eller sittdyna som ackumulerar<br>värme/fukt |     | Medicinsk behandling                             | 0       | lakemedel som ger okad tallrisk                     |      |                                                  |     |
| Vttre faktorer                                       | 6   | Läkemedelsbehandling                             | 0       | Riskbruk, missbruk                                  | 0    | Korta intervaller mellan måltider                | 0   |
|                                                      |     | Ökat energihehov                                 |         | Fallrädsla                                          | 0    |                                                  |     |
|                                                      |     |                                                  |         | Ostadiga skor                                       | 0    |                                                  |     |
|                                                      |     | Mer an 11 timmars nattiasta                      |         | Dâlig belysning                                     | 0    |                                                  |     |
|                                                      |     |                                                  | 0       | Yttre miljö som påverkar fallrisk                   | 0    |                                                  |     |

Ange *Bakomliggande orsak* till uppkomna risker. Markera de orsaker som är aktuella och fyll i aktuellt datum under *Datum*.

| ✓ Spara | Klarmarkera 👈 |
|---------|---------------|
| • Opuru | Numumeru y    |

Registreringen av Bakomliggande orsaker är nu klar och du skickas automatiskt till Åtgärdsplanering.

## Åtgärdsplanering

| 107år 168cm 19150201-8728                    |     |                                                                                            |     | 2023-04-01                                                                                                    |     | A Låe un                                                                                                    | n  |
|----------------------------------------------|-----|--------------------------------------------------------------------------------------------|-----|----------------------------------------------------------------------------------------------------|-----|----------------------------------------------------------------------------------------------------|----|
| Atgärdsplan                                  |     |                                                                                            |     |                                                                                                    |     |                                                                                                    | P  |
| Atgärdsplanering<br>2023-01-26               |     |                                                                                            | (   | Planerad uppföljning<br>2023-04-01                                                                                           |     |                                                                                                    |    |
| Trycksår                                     |     | Undernäring                                                                                |     | Fall                                                                                                    |     | Munhälsa                                                                                                    |    |
| T Risk finns 17 pc                           | äng | U Risk finns 3 poä                                                                         | ing | F Risk finns 4 po                                                                                                    | äng | M Risk finns 0 grad 3, 3 grad                                                                                    | 12 |
| Bakomliggande orsaker<br>• Nedsatt födointag |     | Bakomliggande orsaker<br>• Bakomliggande sjukdom                                           |     | Bakomliggande orsaker<br>• Bakomliggande sjukdomar och läkemedel<br>ger ökad fällrisk<br>• Nødorät belans och törelsomäneter | som | Bakomliggande orsaker<br>• Nedsatt förmåga att förstå information och<br>instruktion                             |    |
| -orebyggande atgarder                        |     | Forebyggande atgarder                                                                      |     | <ul> <li>Neusait balans och förelsenförister</li> </ul>                                                                      |     | Förebyggande åtgärder                                                                                            |    |
| Kroppspositionering i säng/stol              | 0   | Individuelit anpassad kost                                                                 | 0   | Förebyggande åtgärder                                                                                                    |     | Röst                                                                                                    |    |
|                                              |     |                                                                                            |     | Muskelfunktions- och styrketraning                                                                                           | A   | 🗹 Fukta munnen                                                                                                   | 0  |
| Bruk av tryckavlastande hjalpmedel           |     | Berikad Kost                                                                               |     | Gyneadaning                                                                                                    |     | Läppar                                                                                                    |    |
| Minskning av skjuveffekt                     | 0   | Konsistensanpassad kost                                                                    | 0   | Balansträning                                                                                                    | 0   | Smörja läpparna                                                                                                  | 0  |
| ägesändring                                  |     | Kosttillägg                                                                                | 0   | Gångträning                                                                                                    | 0   | Lokal smärtlindring läppar                                                                                       | 0  |
| 🖉 Regelbundna lägesändringar                 | 0   | Minska nattfastan till max 11 timmar                                                       | 0   | Träning av fysisk prestationsförmåga                                                                                         | 0   | Munslemhinnor                                                                                                    |    |
| Förflyttningsträning - ändra                 | 0   | Enteral näringstillförsel via sond                                                         | 0   | Läkemedelsgenomgång                                                                                                    |     | Rengöring och fuktning av                                                                                        | 0  |
| kroppsstalining                              |     | Parenteral näringstillförsel                                                               | 6   | Läkemedelsgenomgång                                                                                                    | 0   | munslemhinnor                                                                                                    |    |
| <ul> <li>Hjälpmedelsförskrivning</li> </ul>  | 0   |                                                                                            | •   | Förflyttning och personlig vård                                                                                              |     | Borttagning av krustor                                                                                           | 0  |
| Bedömning av huden en gång per dag ell       | ег  | Ätstödjande åtgärder                                                                       |     | Förflyttningsträning                                                                                                    | 0   | Lokal smärtlindring munslemhinnor                                                                                | 0  |
| Bedömning av huden en gång per dag           | 0   | Omgivningsanpassning for en<br>individuell måltidssituation                                | 0   | Assistans vid förflyttning                                                                                                   | 0   | Тирда                                                                                                    |    |
| eller oftare                                 |     | Uppmuntran och påstötning                                                                  | 0   |                                                                                                    |     | Rengöring av tunga                                                                                               | 0  |
| Hudvård                                      |     |                                                                                            |     | Stod vid personlig vard                                                                                                    |     | Eukta tungan                                                                                                    | 0  |
| Hudvård                                      | 0   | Matning                                                                                    | 0   | Assistans vid personlig vård                                                                                                 | 0   |                                                                                                    |    |
| lutritionsbehandling                         |     | Hjälpmedelsförskrivning                                                                    | 0   | Träning av på- och avklädning                                                                                                | 0   | Lokal smärtlindring tunga                                                                                        | 0  |
| Individuellt anpassad kost                   | 0   | Träning i att äta och dricka                                                               | 0   | Omgivningsanpassning                                                                                                    |     | Tandkött, Tänder, Implantat                                                                                      |    |
| Berikad kost                                 | 0   | Läkemedelsgenomgång                                                                        |     | Anpassning av möblering och<br>inventarier                                                                                   | 0   | Information och/eller träning i munvård<br>för att utföra munvård själv                                          | 0  |
| Konsistensanpassad kost                      | 0   | Lakemedelsgenomgang                                                                        | 0   | Hjälpmedelsförskrivning                                                                                                    | 0   | Tandborstning - assistans eller                                                                                  | 0  |
| Kosttillägg                                  | 0   | Registrering och bedömning av                                                              | 0   | Träning i att använda hjälpmedel                                                                                             | 0   | Rengöring mellan tänderna - assistans                                                                            | 0  |
| Minska nattfasta till max 11 timmar          | 0   | närings- och vätskeintag <= 3 dygn                                                         |     | Anpassning av belysning och ljud                                                                                             | 0   | eller fullständig hjälp                                                                                          | -  |
| Enteral näringstillförsel via sond           | 0   | <ul> <li>Registrering och bedömning av<br/>närings- och vätskeintag &gt; 3 dygn</li> </ul> | 0   | Larm                                                                                                    | 0   | Tvätta med skumgummitork - assistans<br>eller fullständig hiälp                                                  | 0  |
| Parenteral näringstillförsel                 | 0   | Viktkontroll                                                                               |     | Extra tillsyn                                                                                                    | 0   | Fluortillförsel utöver fluortandkräm -                                                                           | 0  |
| Smärtlindring                                |     | Vägning 1 gång per vecka                                                                   | 0   | Höffskyddsbyxor                                                                                                    | 0   | assistans eller fullständig hjälp                                                                                | -  |
| Bedömning av smärta                          | 0   | Vägning minst 1 gång var tredie månad                                                      | 0   |                                                                                                    |     | Extra munvård vid förstärkt kost -                                                                               | 0  |
| Smärtreducerande behandling - icke           | 0   | - Juny - Juny - Loop manual                                                                |     | stadiga skor och/eller antihalksockor                                                                                        |     | assistans eller fullständig hjälp                                                                                |    |
| farmakologisk                                |     | Munvaro                                                                                    |     | Information/undervisning om hälsa/ohäls<br>Fall                                                                              | 1 - | Protes                                                                                                    |    |
| Ordination av läkemedel                      | 0   | Assistans vid munvård                                                                      | 0   | Information/undervisning om<br>hälsoproblem - Fall                                                                           | 0   | <ul> <li>Information och/eller träning i munvård<br/>för att utföra munvård/protesrengöring<br/>nikku</li> </ul> | 0  |

Bakomliggande orsaker följer med över till Åtgärdsplanen.

Åtgärdsplanering: Ange det datum då åtgärderna planerades.

**Planerad uppföljning:** Ange datum när uppföljning ska göras av planerade åtgärder. Vid uppföljningen följs det upp vilka åtgärder som blev utförda. Rekommenderad uppföljningstid är max 3 månader från åtgärdsplaneringen. En individuell bedömning utifrån risker ska alltid göras. Markera de planerade och pågående förebyggande åtgärderna.

Klarmarkera när registreringen av Åtgärdsplanen är klar.

Registreringen av Åtgärdsplanen är nu klar och du skickas automatiskt till Personöversikten.

## Personöversikt efter planerade och pågående åtgärder

Personöversikten visar en samlad bild av personens senaste/pågående vårdpreventiva process och visar personens trycksår, vikt, fall och munhälsa.

Från personöversikten går det att lägga till och/eller uppdatera trycksår, nya vikter och fall.

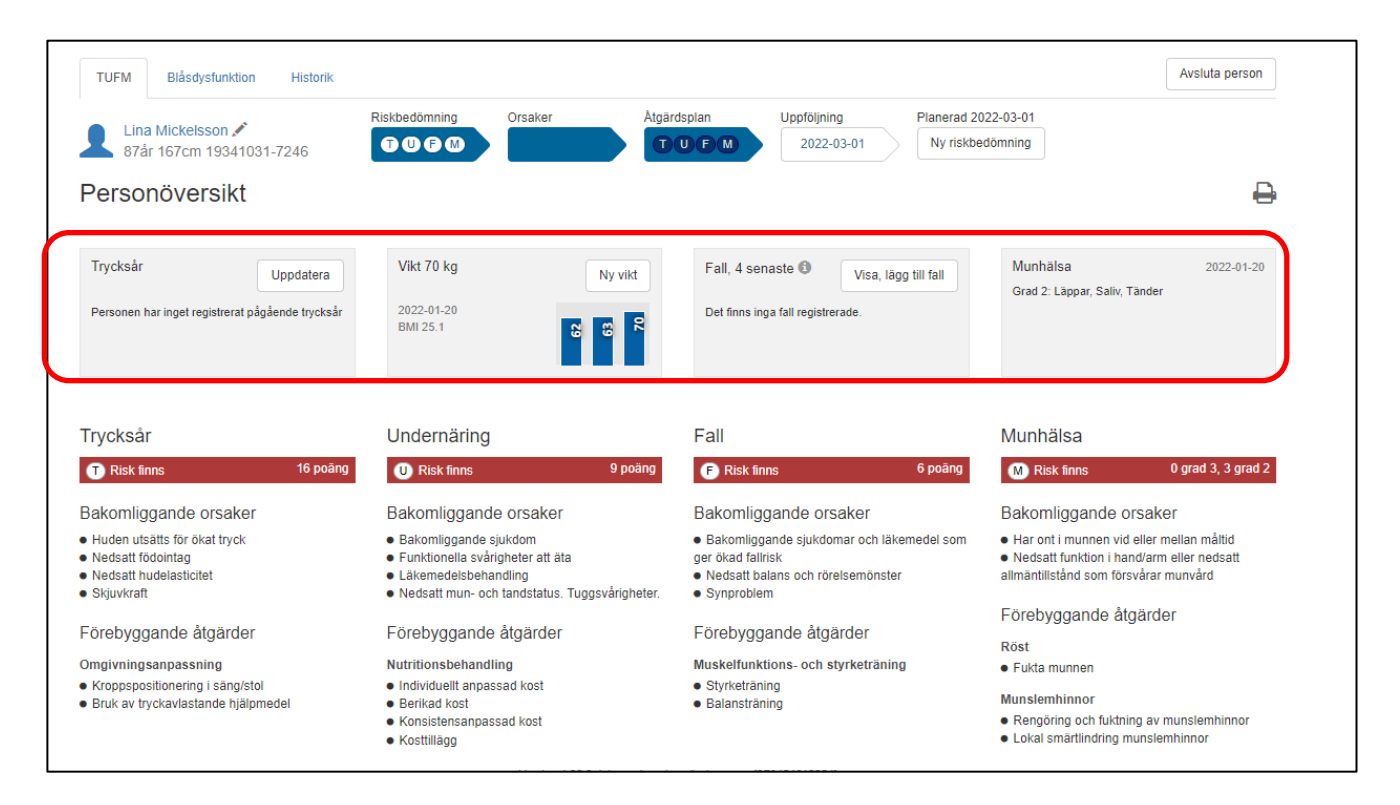

## Uppföljning

En uppföljning kan startas från *Enhetsöversikten* eller *Personöversikten* genom att klicka på pilen för uppföljning i patientens process.

#### Uppföljningen påbörjas.

**Trycksår**: Klicka på *Uppdatera trycksårsinformationen* för att lägga till och/eller ändra befintligt trycksår.

**Trycksårsinformationen stämmer**: Kryssa i *Trycksårsinformationen stämmer* om ingen ändring skett eller ska göras. Rutan är obligatorisk att kryssa i då denna information alltid måste bekräftas. Ett trycksår räknas som sin högsta kategori till dess det är läkt, därför går det endast att uppdatera ett trycksår till högre kategori eller läkt. Det innebär att ett trycksår med en högre kategori inte ska makuleras för att sedan registreras som en lägre kategori när status har förbättrats. Övrig sårstatus anges/följs i sårjournalen.

**Fall:** Har personen fallit sedan riskbedömningen? Klicka på *Visa, lägg till fall* om fallen inte redan är registrerade.

**Planerad uppföljning:** Visar det datum för uppföljning som planerats vid åtgärdsplaneringen. **Genomförd uppföljning**: Ange datum när uppföljningen genomförts.

Vikt: Ange aktuell vikt (kg). Body Mass Index (BMI) räknas ut automatiskt.

Ange utförda förebyggande åtgärder: Markera de åtgärder som har blivit utförda. Har någon åtgärd inte blivit utförd markeras inte denna.

| Trycksår                           | Undernäring                                 |       |     | Fall                               |        |   | Munhälsa                                   |       |
|------------------------------------|---------------------------------------------|-------|-----|------------------------------------|--------|---|--------------------------------------------|-------|
| T Risk finns 16 poäng              | U Risk finns                                | 9 poä | ing | F Risk finns                       | 6 poän | g | M Risk finns 0 grad 3, 3 g                 | rad 2 |
| Omgivningsanpassning               | Nutritionsbehandling                        |       |     | Muskelfunktions- och styrketräning |        |   | Röst                                       |       |
| Kroppspositionering i säng/stol    | Individuellt anpassad kost                  |       | 0   | Styrketräning                      |        | 0 | Fukta munnen                               | 0     |
| Bruk av tryckavlastande hjälpmedel | Berikad kost                                |       | 0   | ✓ Balansträning                    |        | 8 | Munslemhinnor                              |       |
|                                    | <ul> <li>Konsistensanpassad kost</li> </ul> |       | 0   |                                    |        |   | Rengöring och fuktning av<br>munslemhinnor | 0     |
|                                    | C Kosttillägg                               |       | 0   |                                    |        |   | Lokal smärtlindring munslemhinnor          | 0     |
|                                    |                                             |       |     |                                    |        |   |                                            |       |

Klarmarkera när registreringen av Uppföljningen är klar.

Registreringen av Uppföljning är nu klar och du skickas automatiskt till Personöversikten.

## Personöversikten efter uppföljning

Personöversikten visar nu vilka åtgärder som blivit utförda genom den gröna bocken. En röd varningstriangel visar vilka åtgärder som planerades, men som inte utförts.

| TUFM Blåsdysfunktion Historik                                                                                               |                                                                                                    |                                                                                                    | Avsluta person                                                                                                    |
|----------------------------------------------------------------------------------------------------|----------------------------------------------------------------------------------------------------|----------------------------------------------------------------------------------------------------|----------------------------------------------------------------------------------------------------|
| Lina Mickelsson                                                                                                    | Riskbedömning Orsaker Åtgår                                                                                                    | dsplan Uppföljning Planerad 20<br>UFM TUFM Ny riskbe                                                                                             | 022-03-01<br>dómning                                                                                                    |
| Personöversikt                                                                                                    |                                                                                                    |                                                                                                    | ₽                                                                                                    |
| Trycksår Uppdatera<br>Personen har inget registrerat pågående trycksår                                                      | Vikt 71 kg         Ny vikt           2022-01-24         8         8         8           BMI 25.5         8         8         8                                      | Fall, 4 senaste  Visa, lägg till fall Det finns inga fall registrerade.                                                                          | Munhālsa 2022-01-20<br>Grad 2: Lāppar, Saliv, Tänder                                                                                                    |
| Trycksår<br>TRisk finns 16 poäng                                                                                            | Undernäring<br>U Risk finns 9 poäng                                                                                                    | Fall F Risk finns 6 poäng                                                                                                    | Munhälsa M Risk finns 0 grad 3, 3 grad 2                                                                                                    |
| Bakomliggande orsaker<br>• Huden utsätts för ökat tryck<br>• Nedsatt födointag<br>• Nedsatt hudelastlicitet<br>• Skjuvkraft | Bakomliggande orsaker<br>• Bakomliggande sjukdom<br>• Funktionella svårigheter att äta<br>• Läkemedelsbehandling<br>• Nedsatt mun- och tandstatus. Tuggsvårigheter. | Bakomliggande orsaker<br>• Bakomliggande sjukdomar och läkemedel som<br>ger ökad faltirsk<br>• Nedsatt balans och rörelsemönster<br>• Synproblem | Bakomliggande orsaker<br>• Har ont i munnen vid eller mellan måltid<br>• Nedsatt funktion i hand/arm eller nedsatt<br>allmänttillstånd som försvårar munvård |
| Uppföljda åtgärder<br>Omgivningsanpassning<br>✓ Kroppspositionering i säng/stol<br>▲ Bruk av tryckavlastande hjälpmedel     | Uppfölida åtgärder<br>Nutritionsbehandling<br>✓ Individuellt anpassad kost<br>✓ Berikad kost<br>▲ Konsistensanpassad kost<br>▲ Konstillägg                          | Uppfölida åtgärder<br>Muskelfunktions- och styrketräning<br>▲ Styrketräning<br>✓ Balansträning                                                   | Uppföljda åtgärder<br>Röst<br>✓ Fukta munnen<br>Munslemhinnor<br>▲ Rengöring och fuktning av munslemhinnor<br>▲ Lokal smärtlindring munslemhinnor            |

## Göra en Loop/Åtta

Om du i samband med en uppföljning ser att de tidigare insatta åtgärderna inte varit tillräckliga, t.ex. att personen har fortsatt falla eller gått ner ytterligare i vikt, finns det möjlighet att sätta in ytterligare åtgärder utan att göra en ny riskbedömning. (Förutsatt att riskbedömningen inte är äldre än 6 månader.) Detta gör du genom att först klarmarkera uppföljningen, från *Personöversikten* klickar du på personens klarmarkerade (mörkblå) åtgärdsplan och sedan på Ny åtgärdsplan.

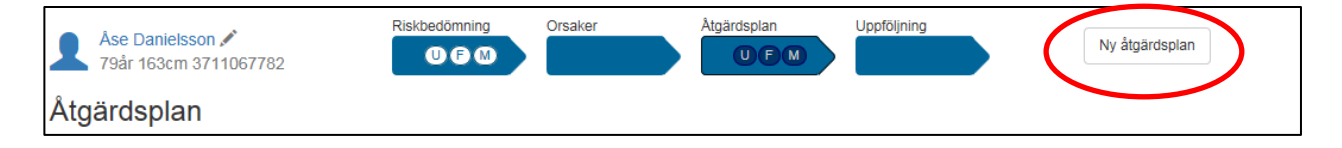

En ny åtgärdsplanering påbörjas.

Åtgärdsplanering: Ange det datum då de nya åtgärderna planeras. Att riskbedömningen blir inaktuell efter 6 månader gäller även vid loop/åtta, vilket innebär att en ny riskbedömning måste göras.

**Planerad uppföljning:** Ange datum när uppföljning ska göras av de nya planerade åtgärderna. Vid uppföljningen följs det upp vilka åtgärder som blev utförda. Rekommenderad uppföljningstid är max 3 månader från den nya åtgärdsplaneringen.

|   | Ase Danielsson X<br>79år 163cm 3711067782<br>Åtgärdsplan |         | Riskbedömning | Orsaker | Åtgär     | Uproving                           |         | Ny åtgärdsplan | ara Klarmarkera →  |
|---|----------------------------------------------------------|---------|---------------|---------|-----------|------------------------------------|---------|----------------|--------------------|
| 4 | Atgärdsplanering<br>2021-01-08                           |         |               |         | $\langle$ | Planerad uppföljning<br>2021-04-05 |         |                |                    |
|   | Trycksår                                                 |         | Undernäring   |         |           | Fall                               |         | Munhälsa       |                    |
|   | T Ej risk 22                                             | 2 poäng | U Risk finns  | 7 p     | päng      | F Risk finns                       | 7 poäng | M Risk finns   | 0 grad 3, 2 grad 2 |

Justera de planerade och pågående förebyggande åtgärderna.

### Avslut

När en person flyttar, skrivs ut eller avlider behöver personen avslutas på enheten. Klicka på avsluta person och välj sedan klarmarkera som avslutad.

| TUFM Blåsdysfunktion Historik            | Avsluta person           |
|------------------------------------------|--------------------------|
| Asialist                                 |                          |
| Avsiut                                   |                          |
| Stäng                                    | Klarmarkera som avslutad |
|                                          |                          |
| Avslut. Vårdkontakt upphörde 2023-11-24. |                          |

Personen försvinner från Enhetsöversikten.

## Trycksår – Vikt - Fall som uppstår under vårdpreventiva processen

<u>Om</u> det uppstår trycksår, fall eller om personen ändrar vikt anges det på personöversikten. Det kan också anges vid riskbedömning eller uppföljning.

Uppdatera informationen under Personöversikten:

| TUFM Blåsdysfunktion Historik                         |                                                                                        |                                                                                                    | Avsluta person                                                                              |
|-------------------------------------------------------|----------------------------------------------------------------------------------------|----------------------------------------------------------------------------------------------------|---------------------------------------------------------------------------------------------|
| Olaf Mickelsson ✗<br>53år 169cm 19640714-6270         | Riskbedömning Orsaker Atgä                                                             | rdsplan Uppföljning<br>UFM 2018-02-07                                                                                                    |                                                                                             |
| Personöversikt                                        |                                                                                        |                                                                                                    | 8                                                                                           |
| Trycksår Uppdatera<br>Ora vänster Kategori 3          | Vikt 56 kg         Ny vikt           2017-12-12         8           BMI 19.6         8 | Fall, 4 senaste S     Visa, lägg till fall       2017-12-12 Formiddag 9-12     Mjukdelsskada       2017-08-02 Formiddag 9-12     Mjukdelsskada       2017-08-02 Eftermiddag 12-18 Sårskada | Munhälsa 2017-12-12<br>Grad 3: Protes, Saliv<br>Grad 2: Låppar, Munslemhinnor, Röst, Tänder |
| Trycksår<br>T Risk finns 19 poäng                     | Undernäring<br>U Risk finns 8 poäng                                                    | Fall<br>F Risk finns 6 poäng                                                                                                    | Munhälsa<br>M Risk finns 2 grad 3. 4 grad 2                                                 |
| Bakomliggande orsaker<br>Huden utsätts för ökat tryck | Bakomliggande orsaker<br>● Dålig mun- och tandstatus. Tuggsvårigheter.                 | Bakomliggande orsaker<br>• Hörselproblem                                                                                                    | Bakomliggande orsaker<br>● Har ont i munnen vid eller mellan måltid                         |

#### Nytt Trycksår

Ange datum, sårlokalisation, kategori samt var trycksåret uppstod. Klicka på *Lägg till*. Klicka på

| Bedömningsdatum                | Sårlokalisation    | Kategori | Vårdrelaterad<br>uppkomst/ Såret<br>uppstod vid | Ändra kategori | Makulera         |
|--------------------------------|--------------------|----------|-------------------------------------------------|----------------|------------------|
| Det finns inga oläkta trycksår | registrerade.      |          |                                                 |                |                  |
| edömningsdatum                 | Sáriokalisation () |          | Kategori O                                      |                | Vårdrelaterad    |
| ååmmdd 📓                       | Välj en            | ~        | Kategori 1                                      |                | Egen wiedalunza  |
|                                |                    |          | Kategori 2                                      |                | Egenvarogivare   |
|                                |                    |          | Kategori 3                                      |                | Annan värdgivare |
|                                |                    |          | Kategori 4                                      |                | Ingen uppgift    |
|                                |                    |          | Icke klassificerbart trycksår.                  | sårdjup okänt  |                  |
|                                |                    |          | Misstänkt djup hudskada: så                     | İrdjup okant   |                  |
|                                |                    |          |                                                 |                |                  |

#### Ny vikt

Klicka på *Ny vikt* under *Personöversikten*. Skriv i den nya vikten och ange datum för vägning. Klicka på Lägg till. Stäng sidan genom att klicka på krysset i högra hörnet när alla vikter är tillagda.

| Vikt                     |               |                  |
|--------------------------|---------------|------------------|
| Vikt (kg) 🚯              | Datum för väg | gning            |
| 63                       | ååmmdd        | <b></b>          |
| Stäng                    |               | Lāgg till        |
| 4 senaste viktregistreri | ngarna        |                  |
| 63kg                     | 2017-01-20    | se uppföljning   |
| 65kg                     | 2016-12-12    | se riskbedömning |

#### Nytt fall

Klicka på *Visa, lägg till fall* under *Personöversikten*. Ange datum för det inträffade fallet och vilken tidpunkt. Ange sedan konsekvens av fallet, det kan vara ett eller flera alternativ. Klicka på *Lägg till*. Det går att lägga till flera fall samtidigt. När registreringen är klar klicka på *Stäng* eller på krysset i högra hörnet.

| Datum för fall | Tidp | unkt              | Konsekven | ser                       | Ta bort   |
|----------------|------|-------------------|-----------|---------------------------|-----------|
| 2017-01-02     | Förm | iddag 9-12        | Sårskada  |                           |           |
| atum för fall  |      | Tidpunkt          |           | Konsekvenser              |           |
| ååmmdd         | Ħ    | Morgon 6-9        |           | Inga konsekvenser         |           |
|                |      | Förmiddag 9-12    |           | Mjukdelsskada             |           |
|                |      | Eftermiddag 12-18 |           | 🗌 Sårskada                |           |
|                |      | Kväll 18-22       |           | Hjärnskakning             |           |
|                |      | Natt 22-06        |           | Skallskada                |           |
|                |      | Vet ej            |           | Ryggkotsskada             |           |
|                |      |                   |           | Fraktur arm               |           |
|                |      |                   |           | Fraktur höft/lår          |           |
|                |      |                   |           | Fraktur fot/underben      |           |
|                |      |                   |           | Dödsfall                  |           |
|                |      |                   |           | Annan skada               |           |
|                |      |                   |           | Förlängd vårdtid/utökat v | vårdbehov |
| Stäng          |      |                   |           |                           | Lägg till |

### Göra ändringar i registret

Om något blivit felregistrerat eller informationen inte stämmer, ska justeringar i registret göras <u>med</u><u>försiktighet.</u>

#### Låsa upp Klarmarkerade registreringar

För att justera en pågående process klicka på *Lås upp* i en registrering. Beroende på vart i processen du är så blir samtliga klarmarkerade registreringar upplåsta. Det går <u>inte</u> att låsa upp och ändra något i en riskbedömning som är äldre än 3 månader.

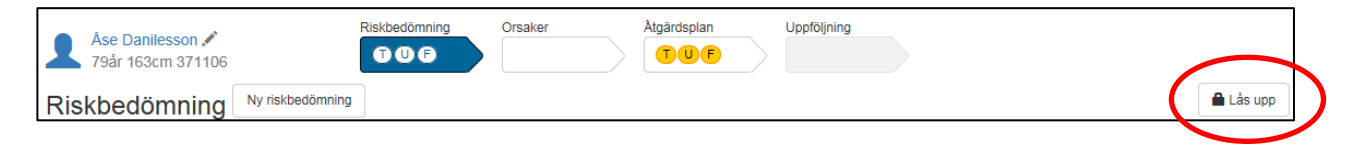

Gör de ändringar du önskar. Klicka sedan åter igen på Klarmarkera.

Det är bara i en pågående process det går att ändra. Tidigare registreringar som finns under personens historik går <u>inte</u> att ändra.

#### Ändra längd

Observera att denna funktion ska användas <u>med försiktighet</u>. För att beräkna BMI används alltid den längd personen haft när han/hon varit som längst. Att justera längden innebär alltid ett förändrat BMI vilket lätt leder till att personen får ett falskt högre BMI vilket då inte beror på förbättrat nutritionsstatus utan på att längden justerats.

För att justera en längd, klicka på pennan på personens översikt.

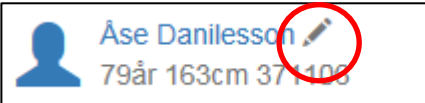

Ange den nya längden och datum för mätning. Klicka på Lägg till och sedan Stäng.

| Redigera personinformation |                             |           |  |  |
|----------------------------|-----------------------------|-----------|--|--|
| Längd (cm)                 | Datum för mätning<br>ååmmdd |           |  |  |
| Stäng                      |                             | Lägg till |  |  |